## **Read Hour – instruktion för Instagram-mall**

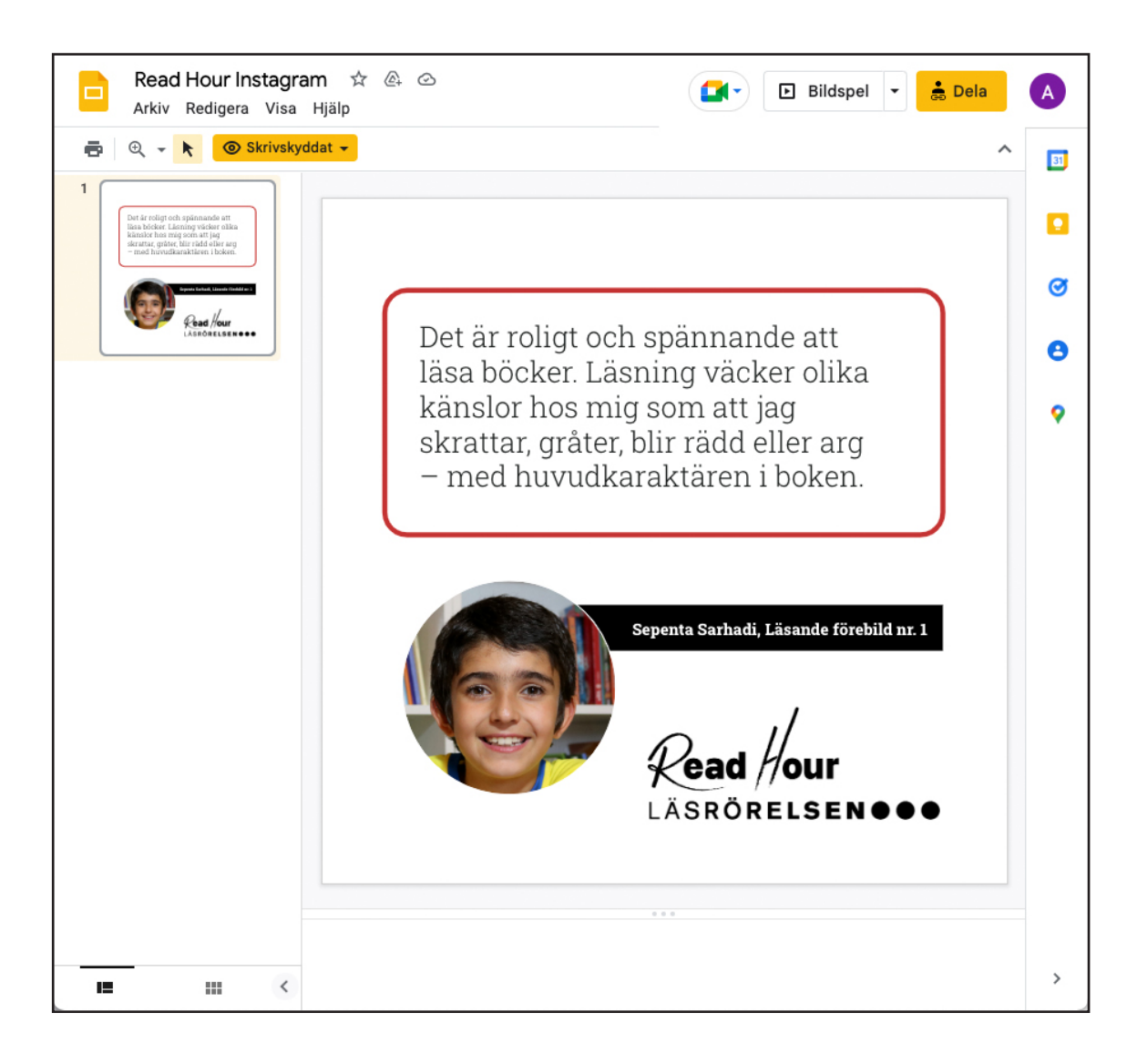

När du klickar på länken till Instagram-mallen för Read Hour, kommer en presentation att öppnas på Google Docs. Denna presentation innehåller bara en sida, och det är denna sida som utgör mallen för Instagram-inlägg gällande Read Hour. Den ursprungliga presentationen (mallen) kan du inte ändra i, men du kan göra en kopia av hela presentationen. OBS! Du behöver inte vara inloggad för att se presentationen, men måste ha ett konto och vara inloggad för att kunna kopiera den. Se nästa sida.

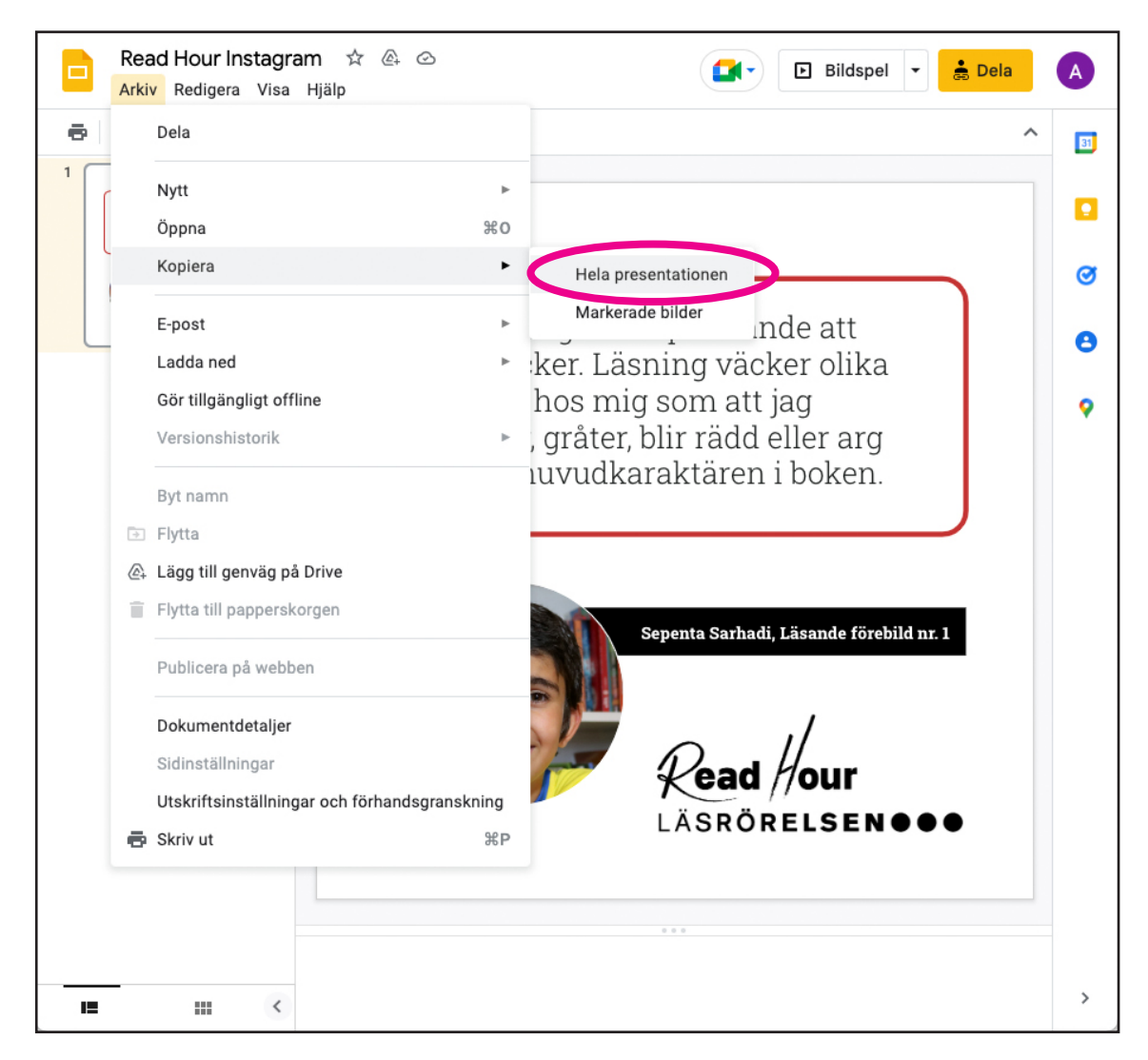

Du kopierar presentationen genom att välja "Arkiv -> Kopiera -> Hela presentationen" enligt bilden ovan. Fortsätt på nästa sida.

| Read Hour Instagram ☆<br>Arkiv Redigera Visa Hjälp                                                                                               |                                                           | A |
|----------------------------------------------------------------------------------------------------|-----------------------------------------------------------|---|
| 🖶 🔍 - k 💿 Skrivskyddat -                                                                                                    | ^                                                         |   |
| 1<br>Def är religt och spänsanda att<br>filsa böcker. Länning varkar atka<br>kärstar gedare, för räde säre rag<br>var att anvärdanstären i båan. |                                                           |   |
| Read /loas                                                                                                    |                                                           | Ø |
|                                                                                                    | Kopiera dokument × er olika                               | 0 |
|                                                                                                    | Namn<br>Kopia av Read Hour Instagram<br>Ler arg<br>boken. | 9 |
|                                                                                                    | Mapp Min enhet                                            |   |
|                                                                                                    | Ta bort alla anteckningar<br>Avbryt Kopiera               |   |
|                                                                                                    | LÄSRÖRELSEN •••                                           |   |
|                                                                                                    |                                                           | > |
|                                                                                                    |                                                           |   |

Då kommer denna dialogruta att visas, där du har möjlighet att välja ett eget namn på presentationen (eller helt enkelt bara låta det som står i rutan vara kvar). Klicka på knappen "Kopiera".

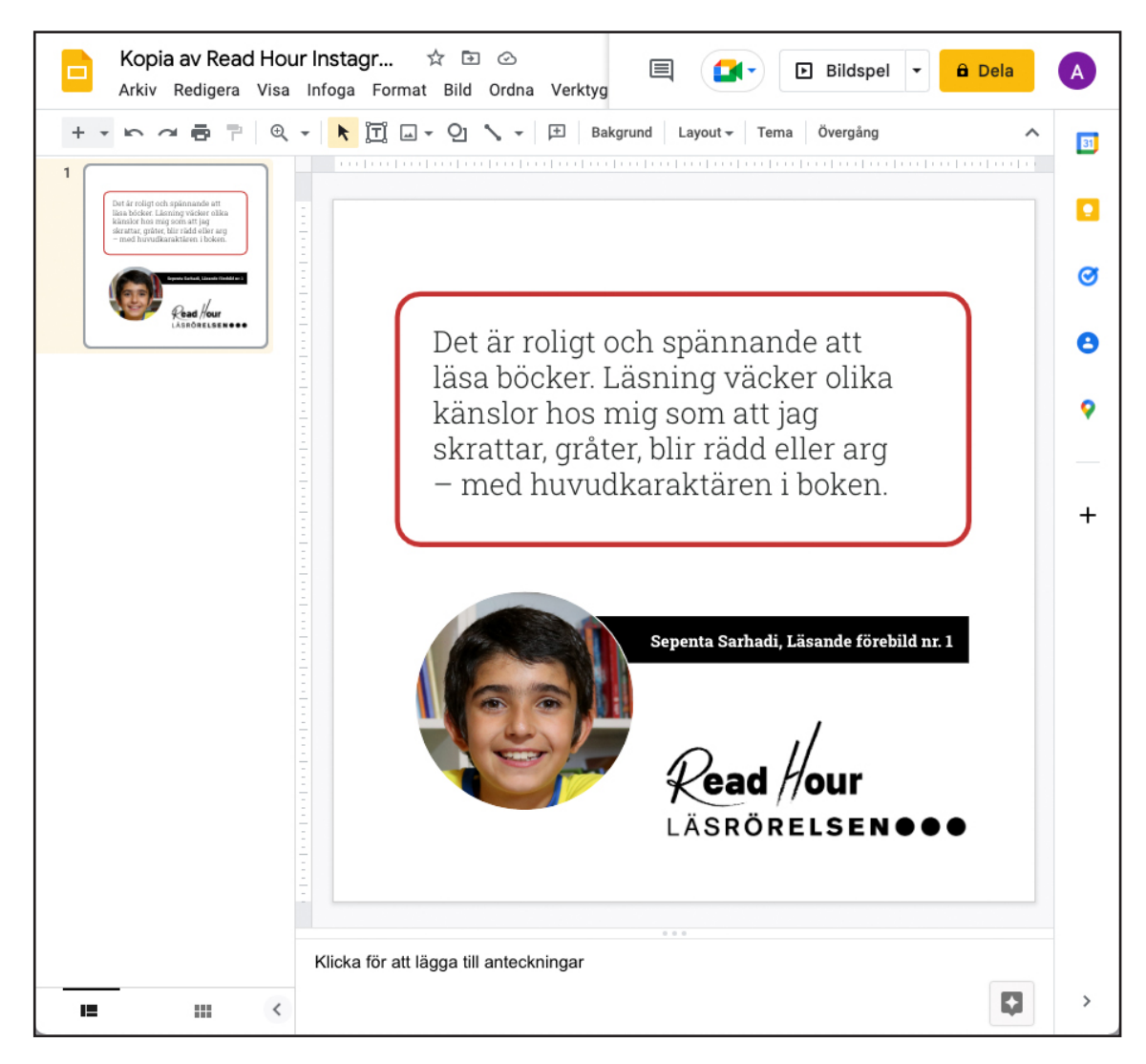

När du klickat på knappen "Kopiera" öppnas en ny flik i din webbläsare, och en kopia av presentationen visas där. Som du kan se uppe i vänstra hörnet heter denna presentation "Kopia av Read Hour Instagram". Du kan nu redigera i mallen, genom att ändra texten och byta ut bilder.

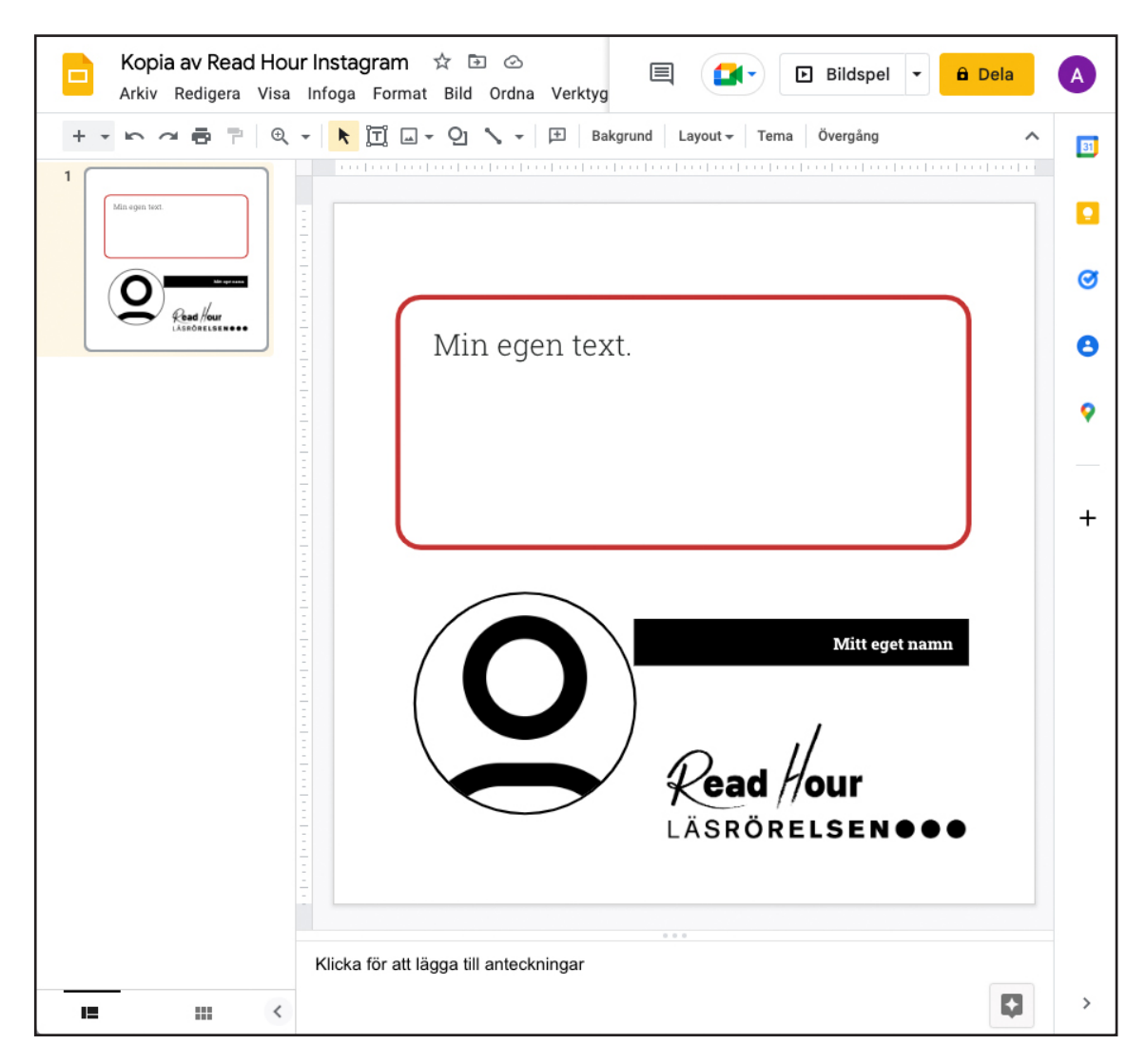

Du kan skriva en ny text, ange ditt eget namn och lägga in ditt eget foto. När du är nöjd med hur det ser ut, kan du exportera detta som en jpg-bild.

| + •             | Dela<br>Nytt<br>Öppna<br>Importera bilder                                                                      | Image: Provide the second second | ~ |
|-----------------|----------------------------------------------------------------------------------------------------|----------------------------------------------------------------------------------------------------|---|
| Ľ               | Kopiera<br>E-post                                                                                              | en text.                                                                                                    |   |
|                 | Ladda ned<br>Gör tillgängligt offline<br>Versionshistorik                                                      | <ul> <li>Microsoft PowerPoint (.pptx)</li> <li>ODP-dokument (.odp)</li> <li>PDF-dokument (.pdf)</li> </ul>                                                                                                    |   |
| <b>ک</b><br>(۵) | Byt namn<br>Flytta<br>Lägg till genväg på Drive<br>Flytta till papperskorgen                                   | Vanlig text (txt)<br>JPEG-bild (.jpg, aktuell bild)<br>PNG-bild (.png, aktuell bild)<br>Scalable Vector Graphics (.svg, aktuell bild)                                                                                                    |   |
|                 | Publicera på webben<br>Dokumentdetaljer<br>Språk<br>Sidinställningar<br>Utskriftsinställningar och förhandsgra | Read Hour<br>LÄSRÖRELSEN ••••                                                                                                    |   |
|                 | Skriv ut                                                                                                    | %P                                                                                                    |   |

Gå till "Arkiv -> Ladda ned -> JPEG-bild (.jpg, aktuell bild)" och klicka. Då kommer en jpg-bild på motivet att laddas ner till din nerladdningsmapp på datorn. Denna kan du sedan ladda upp till Instagram och skapa ett inlägg där.